## SETTING FOR AVAYA IPO AND DATATAL FLEXI

Datatal AB

## Table of content

| 1. | License2                                              |
|----|-------------------------------------------------------|
| 2. | Security settings                                     |
| 3. | SIP trunk                                             |
|    | Shortcode                                             |
|    | Incomming Call route                                  |
|    | User – No answer and busy7                            |
|    | Twinned user and TAPI8                                |
|    | Setup FNE service                                     |
|    | Diversion using shortcode10                           |
|    | Disable Inhibit Off-Switch Forward/Transfer11         |
| 4. | TAPI install12                                        |
| 5. | Datatal CTStack settings17                            |
| 6. | Configure multiple accessnumber for call though pbx23 |
|    | Create Accessnumber                                   |
|    | System24                                              |
|    | Company24                                             |
|    | User                                                  |

## 1. License

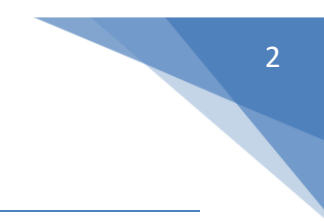

CTI Link Pro license is required

SIP Trunk Channels, 1 per channel for flexi

Flexi is tested and verified for Avaya IP Office 9.x and higher, lower version of Avaya IP Office is not supported by Datatal.

## 2. Security settings

In Manager for Avaya IP Office, go to Security settings and activate TAPI and TFTP

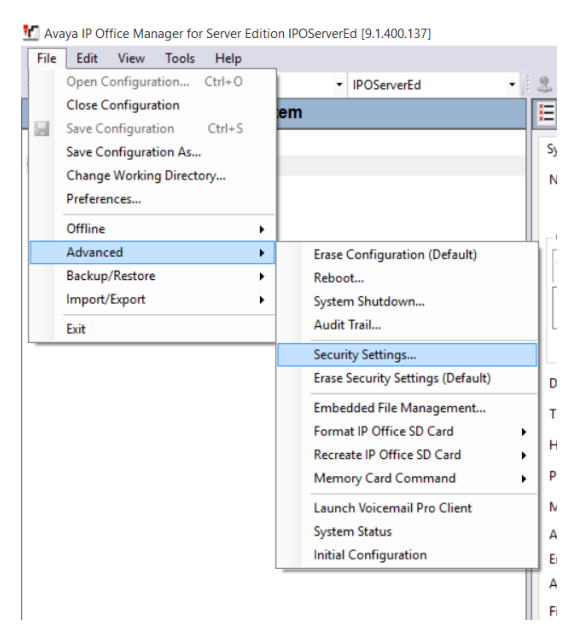

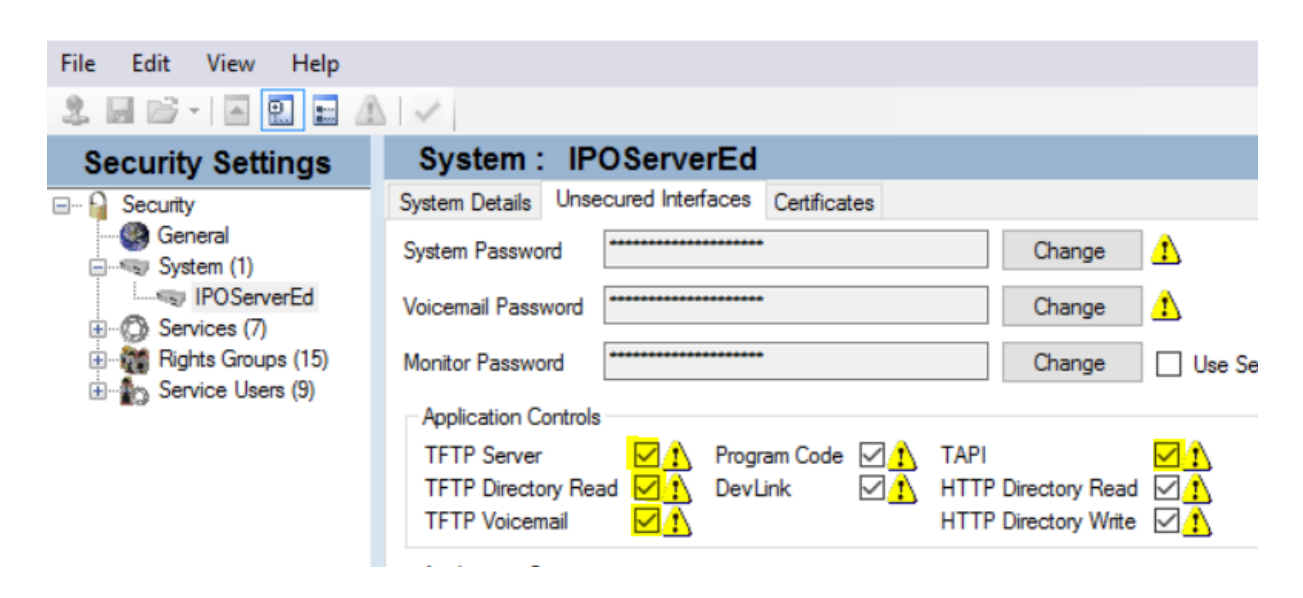

## 3. SIP trunk

Add a new SIP Line SIP Line ITSP domain Name: <PBX IP> Send Caller ID: P-Asserted ID REFER Support: Always (both incoming and outgoing)

|                                    |                                        |                                                                                 | SIP Line - Line 9 |
|------------------------------------|----------------------------------------|---------------------------------------------------------------------------------|-------------------|
| SIP Line Transport SIP URI VoIP SI | P Credentials SIP Advanced Engineering |                                                                                 |                   |
| Line Number                        | 9                                      | In Service                                                                      |                   |
| ITSP Domain Name                   | 192.168.255.70                         | Check OOS                                                                       |                   |
| URI Type                           | SIP 🗸                                  | Session Timers                                                                  |                   |
| Location                           | Cloud ~                                | Refresh Method                                                                  | Reinvite ~        |
|                                    |                                        | Timer (seconds)                                                                 | On Demand         |
| Prefix<br>National Prefix          | 0                                      | Forwarding and Twinning<br>Originator number                                    |                   |
| International Prefix               | 00                                     | Send Caller ID                                                                  | P Asserted ID     |
| Country Code<br>Name Priority      | System Default                         | Redirect and Transfer<br>Incoming Supervised REFER                              | Always ~          |
| Description                        |                                        | Outgoing Supervised REFER<br>Send 302 Moved Temporarily<br>Outgoing Blind REFER | Always ~          |

#### Transport

| <b>FSP Proxy Address:</b> <flex< th=""><th>i Server IP&gt;</th><th></th><th></th><th></th></flex<> | i Server IP>              |                                 |      |   |
|----------------------------------------------------------------------------------------------------|---------------------------|---------------------------------|------|---|
| 32                                                                                                 |                           |                                 |      |   |
| SIP Line Transport SIP URI VolP                                                                    | SIP Credentials SIP Advar | nced Engineering                |      |   |
| ITSP Proxy Address 192.168.2                                                                       | 55.37                     |                                 |      |   |
| Network Configuration                                                                              |                           |                                 |      |   |
| Layer 4 Protocol                                                                                   | UDP                       | <ul> <li>Send Port</li> </ul>   | 5060 | × |
| Use Network Topology Info                                                                          | None                      | <ul> <li>Listen Port</li> </ul> | 5060 | • |
| Explicit DNS Server(s) 0                                                                           | · 0 · 0 · 0               | 0.0.0.                          | 0    |   |
| Calls Route via Registrar 🔽                                                                        |                           |                                 |      |   |
|                                                                                                    |                           |                                 |      |   |
| Separate Registrar                                                                                 |                           |                                 |      |   |

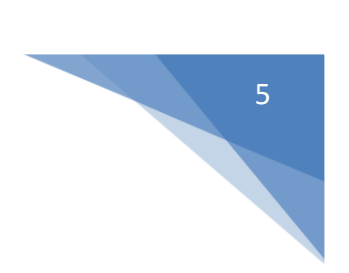

#### SIP URI Add a SIP URI

| P Line In                                                                             | ansport SIP URI                   | VoIP | SIP Cred                                                                                    | entials SI                   | P Advanced Eng | ineeri | ng                                               |             |              |
|---------------------------------------------------------------------------------------|-----------------------------------|------|---------------------------------------------------------------------------------------------|------------------------------|----------------|--------|--------------------------------------------------|-------------|--------------|
| Channel                                                                               | Groups                            | Via  | Local URI                                                                                   | Contact                      | Display Name   | PAI    | Credential                                       | Max Calls   | Add          |
| 1                                                                                     | 11                                | <    | *                                                                                           | *                            | *              | N      | 0: <non< td=""><td>11</td><td>Remove</td></non<> | 11          | Remove       |
|                                                                                       |                                   |      |                                                                                             |                              |                |        |                                                  |             | Edit         |
|                                                                                       |                                   |      |                                                                                             |                              |                |        |                                                  |             |              |
|                                                                                       |                                   |      |                                                                                             |                              |                |        |                                                  |             |              |
|                                                                                       |                                   |      |                                                                                             |                              |                |        |                                                  |             |              |
|                                                                                       |                                   |      |                                                                                             |                              |                |        |                                                  |             |              |
| Edit Char                                                                             | and a                             |      |                                                                                             |                              |                |        |                                                  |             |              |
|                                                                                       | INPL                              |      |                                                                                             |                              |                |        |                                                  |             |              |
| Via                                                                                   | inei                              |      | <                                                                                           | lone>                        |                |        |                                                  |             | ОК           |
| Via<br>Local URI                                                                      |                                   |      | <n< td=""><td>lone&gt;</td><td></td><td></td><td></td><td>~</td><td>OK<br/>Cancel</td></n<> | lone>                        |                |        |                                                  | ~           | OK<br>Cancel |
| Via<br>Local URI<br>Contact                                                           |                                   |      | ۸><br>۱۹                                                                                    | lone>                        |                |        |                                                  | ~           | OK<br>Cancel |
| Via<br>Local URI<br>Contact<br>Display N                                              | lame                              |      |                                                                                             | lone>                        |                |        |                                                  | ~           | OK<br>Cancel |
| Via<br>Local URI<br>Contact<br>Display N<br>PAI                                       | lame                              |      |                                                                                             | lone>                        |                |        |                                                  | >           | OK<br>Cancel |
| Via<br>Local URI<br>Contact<br>Display N<br>PAI<br>Registrati                         | lame                              |      | < N                                                                                         | lone><br>ne<br><none></none> |                |        | ×                                                | ><br>><br>> | OK<br>Cancel |
| Via<br>Local URI<br>Contact<br>Display N<br>PAI<br>Registrati                         | lame<br>ion<br>g Group            |      |                                                                                             | lone>                        |                |        | ~                                                | > >         | OK<br>Cancel |
| Via<br>Local URI<br>Contact<br>Display N<br>PAI<br>Registrati<br>Incoming<br>Outgoing | lame<br>ion<br>g Group<br>g Group |      |                                                                                             | lone>                        |                |        | ×                                                | ><br>><br>> | OK<br>Cancel |

Outgoing Group: <Set a number; make a note of it, it will be needed later>

#### VolP

## Compression Mode: G.711 ALAW 64K

| 7                        |                                                                          | SIP Line - I |
|--------------------------|--------------------------------------------------------------------------|--------------|
| SIP Line Transport SIP U | RI VolP SIP Credentials SIP Advanced Engineering                         |              |
| Codec Selection          | System Default Unused G.711 ULAW 64K G.729(a) 8K CS-A G.711 ALAW 64K C<< | CELP         |
| Fax Transport Support    | None                                                                     | ~            |
| DTMF Support             | RFC2833/RFC4733                                                          | ~            |
| Media Security           | Disabled $\vee$                                                          |              |

#### SIP Advanced, no changes needed

|                                                                      |                                        | SIP Line - Line 9*  |  |  |  |  |
|----------------------------------------------------------------------|----------------------------------------|---------------------|--|--|--|--|
| Line Transport SIP URI VoIP SIP Credentials SIP Advanced Engineering |                                        |                     |  |  |  |  |
| Addressing                                                           | Media                                  |                     |  |  |  |  |
| Association Method By Source IP address                              | <ul> <li>Allow Empty INVITE</li> </ul> |                     |  |  |  |  |
|                                                                      | Send Empty re-INVITE                   |                     |  |  |  |  |
| Call Kouting Method Request UKI                                      | Allow To Tag Change                    |                     |  |  |  |  |
| Suppress DNS SRV Lookups                                             | P-Early-Media Support                  | None ~              |  |  |  |  |
|                                                                      | Send SilenceSupp=Off                   |                     |  |  |  |  |
| Identity                                                             | Force Early Direct Media               |                     |  |  |  |  |
| Use Phone Context                                                    | Media Connection                       | Disabled V          |  |  |  |  |
| Add user=phone                                                       | Preservation                           | District            |  |  |  |  |
| Use + for International                                              |                                        |                     |  |  |  |  |
| Use PAI for Privacy                                                  | Call Control                           |                     |  |  |  |  |
| Use Domain for PAI                                                   | Call Initiation Timeout (s)            | 4                   |  |  |  |  |
| Swap From and PAI                                                    |                                        | · ·                 |  |  |  |  |
| Caller ID from From header                                           | Call Queuing Timeout (m)               | 5 호                 |  |  |  |  |
| Send From In Clear                                                   | Service Busy Response                  | 486 - Busy Here     |  |  |  |  |
| Cache Auth Credentials<br>User-Agent and Server Headers              | on No User Responding<br>Send          | 408-Request Timeout |  |  |  |  |
| -                                                                    | Action on CAC Location<br>Limit        | Reject Call         |  |  |  |  |
|                                                                      | Suppress Q.850 Reason<br>Header        |                     |  |  |  |  |
|                                                                      | Emulate NOTIFY for REFER               |                     |  |  |  |  |
|                                                                      | No REFER if using Diversion            |                     |  |  |  |  |

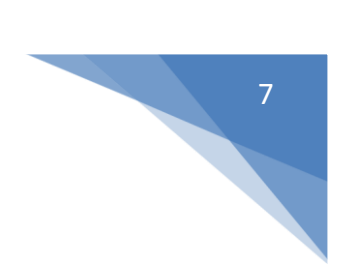

#### Shortcode

#### Add a new shortcode

Code: 95xxxx (x:s = extension length) Feature: Dial Telephone Number: Nss Line Group ID: <Enter same number that was chosen in SIP URI>

| 7                  | 95xxxx: Dial*      | <b>- *</b> |
|--------------------|--------------------|------------|
| Short Code         |                    |            |
| Code               | 95xxxx             |            |
| Feature            | Dial V             |            |
| Telephone Number   | Nss                |            |
| Line Group ID      | 1 ~                |            |
| Locale             | Sweden (Swedish) 🗸 |            |
| Force Account Code |                    |            |

#### **Incomming Call route**

Add a new Incomming Call route for Flexi trunk Destination is a dot

| IP Office   | Line Group ID | Incoming Number | Destination |  |
|-------------|---------------|-----------------|-------------|--|
| 🕞 < Shared> | 1             |                 |             |  |
| 🙆 . et 👘 te | 10            | 0400050000      | 100 D 11    |  |

Presentity installations, later in Flexi setup you will be asked to enter divert destination, enter "95[EXT]" except quotation marks

#### User – No answer and busy

#### Tab -> Forwarding

Forward Number: <Shortcode+extension>

| Forward On Busy        | $\checkmark$ |   |
|------------------------|--------------|---|
| Forward On No Answer   | ✓            |   |
| Forward Number         | 953017       | ~ |
| Forward Internal calls | <b>v</b>     |   |
|                        |              |   |

#### Twinned user and TAPI

Add this value under user NoUser

| NoUser: |                       |        |                 |                |           |            |         |                 |                    |
|---------|-----------------------|--------|-----------------|----------------|-----------|------------|---------|-----------------|--------------------|
| Announ  | cements               | SIP    | Personal Direct | ory            | -         |            |         |                 |                    |
| User    | Voicemail             | DND    | ShortCodes      | Source Numbers | Telephony | Forwarding | Dial In | Voice Recording | Button Programming |
| Source  | e Number<br>REPORTS_T | WIN_CA | LLS             |                |           |            |         |                 |                    |

#### Setup FNE service

For dialing via Flexi Presentity App it's require a FNE service setup in PBX. FNE feature will be call from mobile phone and Flexi will send DTMF tones PBX some call will be redirected to destination.

This feature can be turned off for specific users in Flexi AdmiTal web, users->premissions->users accessgroup->user-> [setting] Call through company

Create a shortcode with FNE 31

| ×==                | *75: FNE Service                            |
|--------------------|---------------------------------------------|
| Short Code         |                                             |
| Code               | *75                                         |
|                    | * This Short Code is common to all systems. |
| Feature            | FNE Service V                               |
| Telephone Number   | 31                                          |
| Line Group ID      | 0 ~                                         |
| Locale             | ~                                           |
| Force Account Code |                                             |

Add an incoming call route to this FNE service. Remember the Incoming Number, will be require for setup guide.

| Line Group | ID is from | network | carrier | trunk |
|------------|------------|---------|---------|-------|
|------------|------------|---------|---------|-------|

| ×××        |                    | 20 049                   | 98253033 |
|------------|--------------------|--------------------------|----------|
| Standard   | Voice Recording    | Destinations             |          |
| * This Inc | oming Call Route i | s common to all systems. |          |
| Bearer Ca  | pability           | Any Voice                | ~        |
| Line Grou  | p ID               | 20                       | ~        |
| Incoming   | Number             | 0498253033               |          |
| Incoming   | Sub Address        |                          |          |
| Incoming   | CLI                |                          |          |
| Locale     |                    |                          | ~        |
| Priority   |                    | 1 - Low                  | ~        |
| Tag        |                    |                          |          |
| Hold Mus   | ic Source          | System Source            | ~        |
| Ring Tone  | e Override         | None                     | ~        |

| =      |                                 | 20 0498253033 |                   |
|--------|---------------------------------|---------------|-------------------|
| Standa | rd Voice Recording Destinations |               |                   |
|        | TimeProfile                     | Destination   | Fallback Extensio |
| •      | Default Value                   | *75           | ×                 |
|        |                                 |               |                   |

# 10

## Diversion using shortcode

Create a shortcode as below. \*23\*<diversionCode># will be the command on phone to initiate a diversion.

In admital web, login as sysop goto system->admin->settings and tab HVD and FunctionInterceptCode (Hänvisningskommandokod) should be set to 23.

| 12                 | *23*N#: Dial | 📥 - 🔤 [ 🗙 [ |
|--------------------|--------------|-------------|
| Short Code         |              |             |
| Code               | *23*N#       |             |
| Feature            | Dial V       |             |
| Telephone Number   |              |             |
| Line Group ID      | 0 ~          |             |
| Locale             | ~            |             |
| Force Account Code |              |             |
|                    |              |             |
|                    |              |             |
|                    |              |             |
|                    |              |             |
|                    |              |             |
|                    |              |             |
|                    |              |             |
|                    |              |             |
|                    |              |             |
|                    |              | OK Cancel   |

#### Disable Inhibit Off-Switch Forward/Transfer

This is require, otherwise forwarded calls to Flexi SIP trunk won't work.

When enabled, this setting stops any user from transferring or forwarding calls externally. See Off-Switch Transfer Restrictions.

#### Maximum SIP sessions

This field is shown for Server Edition systems. On Server Edition systems, the Maximum SIP Sessions value must match the total number of SIP set and trunk calls that can occur at the same time.

The Maximum SIP Sessions setting determines the number of SIP Trunk Channel licenses reserved for concurrent sessions on any SIP trunks provided by the server. Those licenses are reserved from the pool of SIP Trunk Channel licenses in the configuration of the Primary Server.

|                                                                                                    |                                                                                                    |                       |              |                                                            |                                                       | IPO                             | ServerEd      |                |
|----------------------------------------------------------------------------------------------------|----------------------------------------------------------------------------------------------------|-----------------------|--------------|------------------------------------------------------------|-------------------------------------------------------|---------------------------------|---------------|----------------|
| ystem LAN1 LAN2 DNS V                                                                                                    | /oicemail Telephony Di                                                                                         | irectory Services Sys | tem Events S | MTP SM                                                     | DR Twinning                                           | Codecs                          | VoIP Security | Contact Center |
| Felephony Park & Page Tones & I<br>Dial Delay Time (secs)<br>Dial Delay Count<br>Default No Answer Time (secs)<br>Hold Timeout (secs)<br>Park Timeout (secs)<br>Ring Delay (secs) | Music Ring Tones SM<br>1<br>30<br>29<br>300<br>300<br>5<br>4<br>5<br>8<br>8<br>8<br>8<br>8<br>8<br>8<br>8<br>8 | Call Log TUI          |              | ompanding<br>witch<br>) U-Law<br>) A-Law                   | Law                                                   | Line<br>U-Law<br>O A-Law        | Line          |                |
| Call Priority Promotion Time (secs)<br>Default Currency<br>Maximum SIP Sessions                                                                                                   | Disabled SEK                                                                                                   |                       |              | Auto Hold<br>Dial By Nan<br>Show Acco                      | ne<br>unt Code                                        |                                 |               |                |
| Default Name Priority<br>Media Connection Preservation<br>Phone Failback                                                                                                    | Favour Trunk Enabled Manual                                                                                    | ·<br>·                |              | nhibit Off-<br>Restrict Net                                | Switch Forward,<br>work Interconn<br>e location speci | /Transfer<br>ect<br>fic informa | ition         |                |
| Login Code Complexity<br>Enforcement<br>Minimum length<br>Complexity                                                                                                    |                                                                                                    |                       |              | Drop Extern<br>/isually Diff<br>High Qualit<br>Directory Q | al Only Improm<br>erentiate Extern<br>y Conferencing  | nptu Confe<br>nal Call          | rence         |                |

#### NOTE! Next step TAPI installation

## 4. TAPI install

#### From Avaya IPO UserCD, install TAPI-service provider (TSP) copy it to desktop

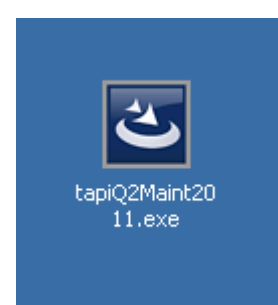

Start installation and proceed to this message box popup. Just press next,

| ۷ | ilj användarnamn 🗙                                                                                                    |
|---|----------------------------------------------------------------------------------------------------|
|   | Välj eller ange ett användarnamn. Det är detta namn som arbetsstationsmjukvaran på denna PC kommer att<br>använda. Användarnamnet kanske redan är konfigurerat på ert telefonsystem. |
|   | Kontrollenhetsnamn: 00E0070612F6 Användarnamn Extr201                                                                                                    |
|   | IP-adress : 192.168.50.220 Användarlösenord                                                                                                    |
|   | Version : 7.0 (12)                                                                                                    |
|   | < Âter Nästa> Avbryt                                                                                                    |

#### Press install

| 🙀 InstallShield Wizard för TAPI                                        | ×                                               |
|------------------------------------------------------------------------|-------------------------------------------------|
| Klar att installera programmet<br>Programmet kan nu installeras.       |                                                 |
| Klicka på Installera för att börja installati                          | onen.                                           |
| Klicka på Bakåt om du vill granska eller är<br>avsluta installationen. | dra någon inställning. Klicka på Avbryt för att |
|                                                                        |                                                 |
|                                                                        |                                                 |
|                                                                        |                                                 |
|                                                                        |                                                 |
|                                                                        |                                                 |
|                                                                        |                                                 |
| InstallShield                                                          |                                                 |
|                                                                        | < Bakåt Installera Ångra                        |

Press YES at next popup

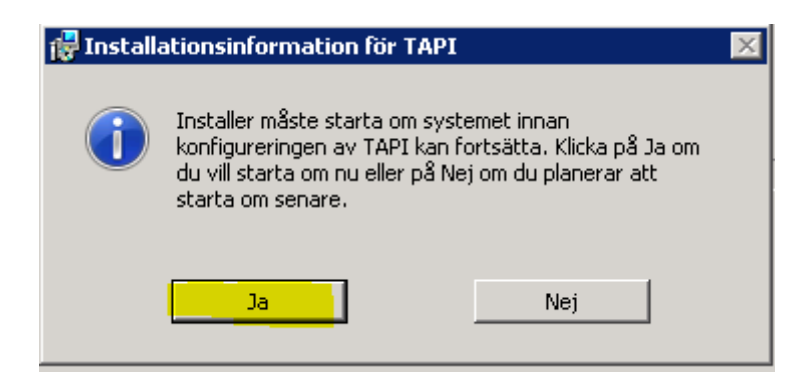

## After reboot...

Finish Avaya TAPI setup

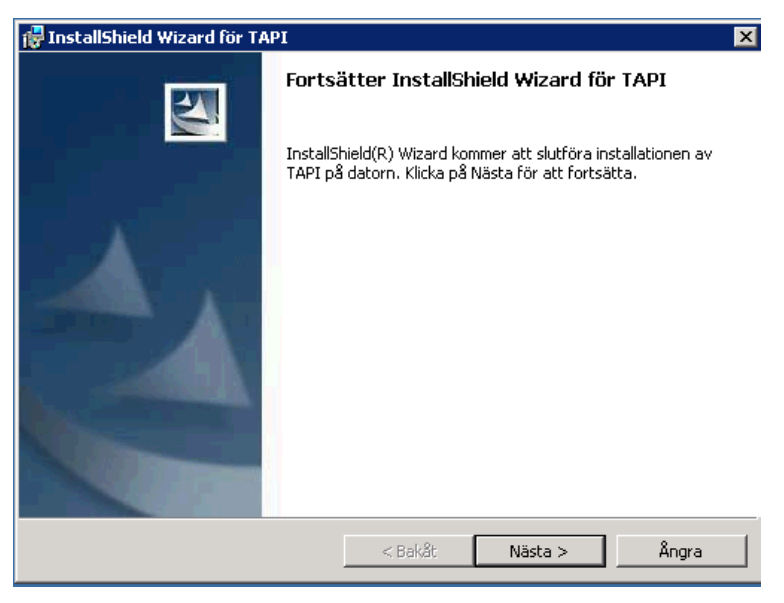

Go to control panel and change view to small icons, and start "Phone and Modem"

| Adjust your computer's settings     |                                   |                              | View by: Small icons 🔻                   |
|-------------------------------------|-----------------------------------|------------------------------|------------------------------------------|
|                                     |                                   |                              | Category                                 |
| 🏲 Action Center                     | C Administrative Tools            | 📑 AutoPlay                   | Large icons Color Management Small icons |
| Credential Manager                  | Datatal FleXi SMS Server (32-bit) | 👚 Date and Time              | 🧒 Default Programs                       |
| 🚔 Device Manager                    | nevices and Printers              | 🕎 Display                    | 🕲 Ease of Access Center                  |
| Folder Options                      | 🙀 Fonts                           | 🔁 Internet Options           | 🔩 iSCSI Initiator                        |
| 📖 Keyboard                          | I Mouse                           | 🚆 Network and Sharing Center | 🛄 Notification Area Icons                |
| Phone and Modem                     | Power Options                     | 🛐 Programs and Features      | 🔊 Region and Language                    |
| 🐻 RemoteApp and Desktop Connections | 💐 Sound                           | 🛃 System                     | 🛄 Taskbar and Start Menu                 |
| 🗟 Text to Speech                    | Troubleshooting                   | all User Accounts            | 📑 Windows CardSpace                      |
| 🔗 Windows Firewall                  | 🖉 Windows Update                  | VMware Tools                 |                                          |

Enter area code, and OK

| Location Information                                                                                                    |
|----------------------------------------------------------------------------------------------------|
| Before you can make any phone or modem connections, Windows needs the following information about your current location. |
| What country/region are you in now?                                                                                      |
| Sweden                                                                                                    |
| What area code (or city code) are you in now?<br>0498                                                                    |
| If you need to specify a carrier code, what is it?                                                                       |
| If you dial a number to access an outside line, what is it?                                                              |
| The phone system at this location uses:                                                                                  |
| Tone dialing C Pulse dialing                                                                                             |
|                                                                                                    |
| OK Cancel                                                                                                    |

Select tab Advanced, make sure that "Avaya IP office TAPI2 Service Provider" is selected and press Configure..

| Phone and Modem 🛛 🗙                                                                                                    |
|----------------------------------------------------------------------------------------------------|
| Dialing Rules Modems Advanced                                                                                                    |
| The following telephony providers are installed on this computer:                                                                                                    |
| Providers:                                                                                                    |
| Avaya IP Office TAPI2 Service Provider<br>Microsoft HID Phone TSP<br>NDIS Proxy TAPI Service Provider<br>TAPI Kernel-Mode Service Provider<br>Unimodem 5 Service Provider |
| Add 🚱 Remove 🔂 Configure                                                                                                    |
| OK Cancel Apply                                                                                                    |

Switch IP Address: Enter PBX IP

Select "Third Party"

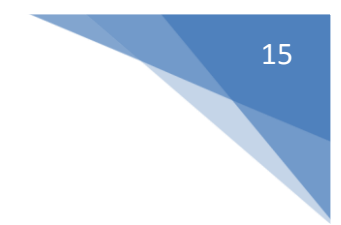

Switch Password: This is set in PBX, default is 'password'

#### Select "ACD QUEUES"

| Avaya TAPI2 configuration        | ×            |
|----------------------------------|--------------|
| Switch IP Address 192.168.255.70 | OK<br>Cancel |
| C Single User                    |              |
| User Name                        |              |
| User Password                    |              |
| <ul> <li>Third Party</li> </ul>  |              |
| Switch Password                  |              |
| 🗖 Ex Directory Users             |              |
| WAV Users                        |              |
| ACD Queues                       |              |
|                                  |              |

#### Press OK and reboot server

After reboot, test connection. Press **start** and **run..** Enter **dialer** under line, you should now see your extension in PBX if not check password in PBX to "Avaya TAPI2 configuration"

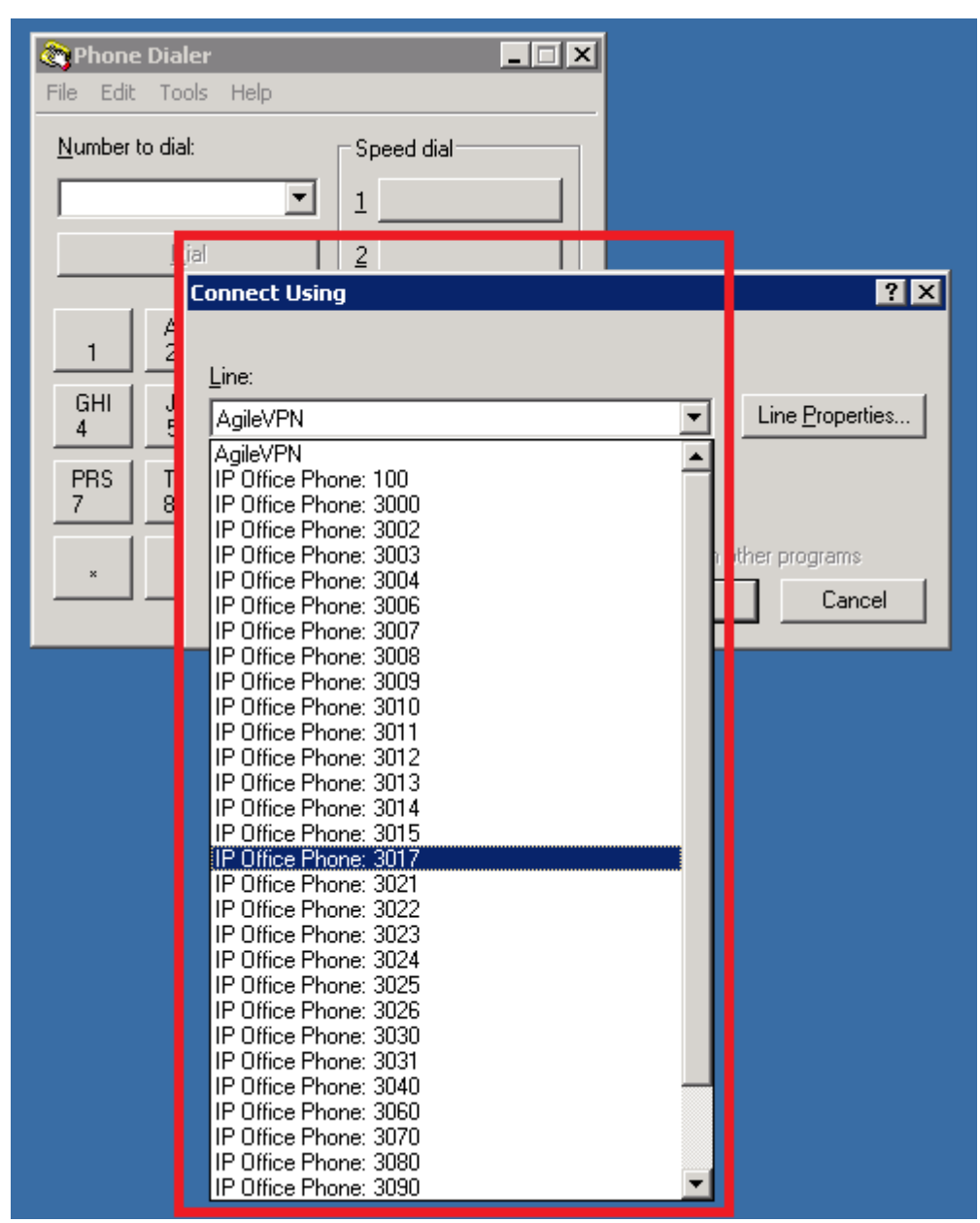

Next, install Flexi Server from FlexiInstaller interface

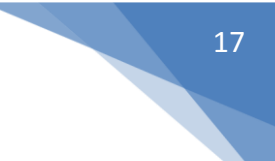

## 5. Datatal CTStack settings

Require: Internet explorer 10 or higher, Chrome or Firefox, websockets support

If upgrade for < Flexi 5.9, Dialogic Diva will be replaced with Datatal CTstack and configuration is imported from Dialogic diva softIP

1. Open a browser and browse to <a href="http://localhost:1339">http://localhost:1339</a> and click on "Create entity"

| 🕒 Datatal CTStack Configuratic 🗙 📃 |     |
|------------------------------------|-----|
| ← → C 🗋 localhost:1339/#           | ☆ = |
| Datatal CTStack Configuration      |     |
| Main menu                          |     |
| SIP                                |     |
| CTStack                            |     |
| Create entity                      |     |
|                                    |     |
|                                    |     |
| Commit Revert                      |     |
| datatal ab                         |     |

2. Enter a name

| Sidan på localhost:1339 säger: |  |  |  |  |
|--------------------------------|--|--|--|--|
| Name of the entity             |  |  |  |  |
| Avaya IPO                      |  |  |  |  |
| <b>OK</b> Avbryt               |  |  |  |  |

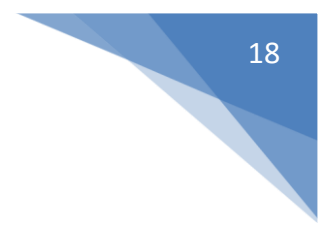

3. Click on SIP Park other calls on Makecall: uncheck Play "ring" at other calls on Makecall: checked

| ← → C 🗋 localhost:1339        |     |
|-------------------------------|-----|
| Datatal CTStack Configuration | fle |

Main menu

🕀 Create entity

## xi-ipo.redneck.se - SIP

| <b>ain menu</b><br>CTStack | Dialogs<br>Dialogs                       |                                   |
|----------------------------|------------------------------------------|-----------------------------------|
| <u>GIP</u>                 | Always create early dialogs:             | 0                                 |
| exi-ipo.redneck.se 🛛 🕅     | Potny-After Avy-                         | 25                                |
| /ledia                     | Redy-Alter 477.                          |                                   |
| ⇒ SIP                      | Use OPTIONS for keep-alive:              | <b>?</b>                          |
| elephony                   |                                          |                                   |
| Create entity              | Outbound                                 |                                   |
|                            | Always use proxy:                        | 0                                 |
|                            | Outbound proxy:                          | String                            |
|                            | Set 'Diversion' header on MakeCall:      |                                   |
|                            | Set 'History-Info' header on MakeCall:   | 0                                 |
|                            | Transfer                                 |                                   |
|                            | Park other calls on MakeCall:            |                                   |
|                            | Play 'ring' at other calls on MakeCall:  |                                   |
|                            | Terminate local call transfer on INVITE: | 0                                 |
| 2 change(s) pending        | Treat BYE as transfer success:           | 0                                 |
| Commit                     | Use 'Remote-Target' in 'Refer-To':       | • • • • • • • • • • • • • • • • • |
| datatal ab                 | Wait for park complete on MakeCall:      |                                   |
|                            |                                          |                                   |

#### Scroll down...

4

Đ

Check "Use 'From' header"

| - → C □ localhost:1339        |                                     |      | 2      |
|-------------------------------|-------------------------------------|------|--------|
| Datatal CTStack Configuration | Use 'Remote-Target' in 'Refer-To':  |      |        |
|                               | Wait for park complete on MakeCall: |      |        |
| Main menu                     |                                     |      |        |
| SIP                           | Registrations                       |      |        |
| flexi-ipo.redneck.se 🛛 🛛      | Users                               |      |        |
| Media                         | Registrations:                      | 8    | EDIT   |
|                               |                                     |      | REMOVE |
| r elephony                    |                                     |      |        |
|                               | SIP<br>Dialogs                      |      |        |
|                               | Use 'From' header:                  | ?    |        |
|                               | RFC 3325                            |      |        |
|                               | P-*-Identity mode:                  | Both | T      |
|                               | Use P-Asserted-Identity:            |      |        |
| 3 change(s) pending           | Transport                           |      |        |
| Commit Revert                 | Transport:                          | UDP  | ×      |
|                               |                                     |      |        |

#### Commit changes

| 3 change(s) pending |        |  |
|---------------------|--------|--|
| Commit              | Revert |  |

20

4. Click on Telehony

Address: Customers main number, like 0498253000

Name: Enter a namn

Default: SIP URI host: PBX-IP address

#### Trunk mode: Check

Lines: Enter number of lines that is order, if entered 20 lines and the license is valid for 16 lines, CTstack will only use 16 lines simultaneous

| Datatal CTStack Configuration | flexi-ipo.redneck.             | se - Telephony                                                                                                    |
|-------------------------------|--------------------------------|----------------------------------------------------------------------------------------------------|
| Main menu<br>CTStack          | Line configuration<br>Standard |                                                                                                    |
| SIP                           | BlindCall source mode:         | All T                                                                                                    |
| flexi-ipo.redneck.se 🛛 🗴      | INVITE expires:                | 25                                                                                                    |
| SIP<br>-> Telephony           | Lines:                         | 2 16                                                                                                    |
| + Create entity               | SIP<br>Address                 |                                                                                                    |
|                               | Address:                       | 6000                                                                                                    |
|                               | Default domain:                | 2 string                                                                                                    |
|                               | Default SIP URI host:          | 192.168.50.220                                                                                                    |
|                               | Default SIP URI port:          | 5060                                                                                                    |
|                               | Name:                          | Plexi                                                                                                    |
|                               | Profile                        |                                                                                                    |
|                               | Apply:                         | None                                                                                                    |
| 5 change(s) pending           | Current:                       | None                                                                                                    |
| Commit Revert                 | Trunk                          |                                                                                                    |
| datatal ab                    | Trunk mode:                    | <ul> <li>Image: Second second sec</li></ul> |

5. Commit and commit changes

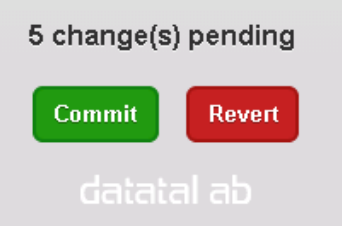

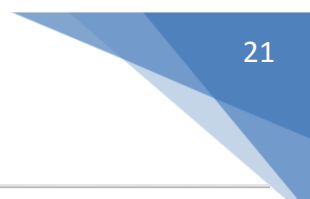

#### No changes need under media

| Datatal CTStack Configuration | f |
|-------------------------------|---|
| Main menu                     |   |
| CTStack                       |   |
| SIP                           |   |
|                               | - |
| nexi-ipo.redneck.se           |   |
| → Media                       |   |
| SIP                           |   |
| Telephony                     | - |
|                               |   |
|                               | - |
|                               |   |
|                               | - |
|                               |   |
|                               |   |
|                               |   |
|                               |   |
|                               | - |
|                               |   |
|                               | - |

## flexi-ipo.redneck.se - Media

| Codec<br>RTP            |            |
|-------------------------|------------|
| Default RTP codec:      | PCMA       |
|                         |            |
| RTP<br>Audio            |            |
| Send silent RTP frames: | € 🗹        |
| Networking              |            |
| Max RTP port:           | 50000      |
| Min RTP port:           | 40000      |
|                         |            |
| SDP                     |            |
| Media                   |            |
| OnHold attribute:       | ⑦ inactive |
| ptime:                  | 20 •       |

STOP and START CTStack and CTENGINE services, when number of lines are change these two service has to be restared

| 📕 Server Manager             |                                         | +                      |         |              |     | 192.168.50.189  | _ [0] ×  |
|------------------------------|-----------------------------------------|------------------------|---------|--------------|-----|-----------------|----------|
| File Action View Help        |                                         |                        |         |              |     |                 |          |
|                              |                                         |                        |         |              |     |                 |          |
| Server Manager (TESTSERVER3) | Services                                |                        |         |              |     | Actions         |          |
| 🕀 💽 Roles                    | Name 🔺                                  | Description            | Status  | Startup Type |     | Services        | <b>A</b> |
| 🗄 📺 Features                 | Application Management                  | Processes installation | Jotatas | Manual       |     |                 |          |
| Diagnostics                  | ASP NET State Service                   | Provides support for   |         | Manual       |     | More Actions    | •        |
| E m Configuration            | Background Intelligent Transfer Service | Transfers files in the | Started | Manual       |     | Datatal CTStack |          |
| Windows Firawall with Adva   | Base Filtering Engine                   | The Base Filtering En  | Started | Automatic    |     | bututurerbtutut |          |
| Services                     | Certificate Propagation                 | Copies user certificat | Started | Manual       |     | More Actions    | •        |
| WMI Control                  | CNG Key Isolation                       | The CNG key isolation  |         | Manual       |     |                 |          |
| A Local Lisers and Groups    | COM+ Event System                       | Supports System Eve    | Started | Automatic    |     |                 |          |
| F Storage                    | COM+ System Application                 | Mapages the configur   | Started | Manual       |     |                 |          |
|                              | Computer Browser                        | Maintains an undated   |         | Disabled     |     |                 |          |
|                              | Credential Manager                      | Provides secure stora  |         | Manual       |     |                 |          |
|                              |                                         | Provides four manag    | Started | Automatic    |     |                 |          |
|                              | Datatal CTStack                         | CTStack                | Started | Automatic    |     |                 |          |
|                              | Datatal Flexi CC Statistics             | Tiänst som hanterar    | Started | Automatic    | -   |                 |          |
|                              | Datatal FleXi Contact Center            | Tjänst som sorterar s  | Started | Automatic    |     |                 |          |
|                              | DataTal Flexi CSTA3                     | CSTA3 for Datatal se   | Started | Automatic    |     |                 |          |
|                              | Datatal FleXi CT Engine (Dialogic Diva) | Tjänst som hanterar i  | Started | Automatic    |     |                 |          |
|                              | Datatal Flexi dbSyncronizer             | Synkroniserar använ    | Started | Automatic    |     |                 |          |
|                              | atatal FleXi Diversion Manager          | Hanterar hänvisningar  |         | Disabled     |     |                 |          |
|                              | Datatal Flexi Exchange Connector        | Tjänst som synkronis   | Started | Automatic    |     |                 |          |
|                              | 🖾 Datatal FleXi Fax Server              | Hanterar inkommand     | Started | Automatic    |     |                 |          |
|                              | atatal FleXi Hvd Proxy                  | Tjänst som översätte   | Started | Automatic    |     |                 |          |
|                              | Datatal Flexi Log Server                | Tjänst som skriver mo  | Started | Automatic    |     |                 |          |
|                              | Datatal FleXi Maintenance Server        | Service som raderar    | Started | Automatic    |     |                 |          |
|                              | 💁 Datatal FleXi Message Manager         | Transporterar meddel   | Started | Automatic    |     |                 |          |
|                              | Datatal Flexi Notification Service      | Tjänst som distribuer  |         | Manual       |     |                 |          |
|                              | atatal Flexi Queue Server               | Tjänst som hanterar    |         | Automatic    |     |                 |          |
|                              | Q Datatal FleXi SMS Server              | Tjänst som hanterar    | Started | Automatic    |     |                 |          |
|                              | atatal Flexi System Health              | Övervakar Datatals a   | Started | Automatic    |     |                 |          |
|                              | 🖏 Datatal FleXi Telephony Manager       | Tjänst som monitorer   | Started | Automatic    |     |                 |          |
|                              | 🖏 Datatal Flexi Tid Proxy               | En tjänst som hanter   | Started | Automatic    |     |                 |          |
|                              | 🖏 Datatal FleXi TID Server              | Tjänst som hanterar    | Started | Automatic    |     |                 |          |
|                              | 🖏 Datatal FleXi Voice Manager           | Tjänst som hanterar l  | Started | Automatic    | -1  |                 |          |
|                              |                                         |                        |         |              | · [ |                 |          |
|                              | Extended Standard                       |                        |         |              | _   | <u> </u>        |          |

## 6. Configure multiple accessnumber for call though pbx

#### **Create Accessnumber**

Require Flexi server 5.11.1

Log in to Admital web. To enable accessnumber configuration, goto user->premission->[select premission group]->accessnumber. Set List, Edit, Create and delete. Then save,

| www.datatal.se    | User / Permissions / Edit ad          | ccess group   |
|-------------------|---------------------------------------|---------------|
| Index             |                                       | 5.            |
| Messages          | Properties                            | Accessnumbe   |
| User              | Accessnumber                          | Accessitution |
| Permissions       | Alarm                                 | 🕑 List        |
| Edit access group | Blind                                 | ✓ Edit        |
| Save              | Button controlled menu<br>Call Center | Create        |
| Copy hot keys     | Company<br>Company greetings          | Delete        |

New option will appear, click on it

Accessnumber->New accessnumber (company)

Name: Display name for accessnumber

Telephony number: Full DDI number, recomended to use with country code

**Country code**: Country code for accessnumber, this will be used if user intend to call national numbers without country code.

#### Accessnumber

| Accessnumber      |              |  |  |
|-------------------|--------------|--|--|
| Company:          | Datatal AB   |  |  |
| Name:             | Norway       |  |  |
| Telephone number: | +47498253017 |  |  |
| Country code:     | 47           |  |  |
|                   | Canadi Annha |  |  |
| Sa                | Cancel Apply |  |  |

#### System

On system level you can configure a accessnumber that will be default for all that has not been override.

Login into Admital as sysop user, goto system->admin->settings->telephony and MEX address is system wide setting

| www.datatal.se | <u>System</u> / <u>Admin</u> / <b>Setti</b> | ngs                       |              |
|----------------|---------------------------------------------|---------------------------|--------------|
| Index          |                                             | -                         |              |
| Messages       | Telephony                                   | Telephony                 |              |
| User           | HVD                                         |                           |              |
| Call Center    | Calendar integration                        | Country code:             | +46          |
| Company        | Call Center                                 | Area code:                | 0498         |
| Interception   | Apps                                        | Number prefix:            | 25           |
| Queue/transfer | E-mail<br>Time booking                      | Extension length:         | 4            |
| Greetings      | Call Transport                              | MEX address:              | +46498253033 |
| Menu           | Statistics                                  | Outdial no answer timeout | 25           |
| Voice mail     | **                                          |                           | 23           |
| Schedule       |                                             | Anonymous addresses:      | restricted   |
| Entry point    |                                             |                           |              |
| Statistics     |                                             |                           |              |
| Search         |                                             |                           |              |
| Time booking   |                                             | J                         |              |
| System         |                                             |                           |              |
| Admin          |                                             |                           |              |
| Settings 🕨     |                                             |                           |              |
| Monitor        | **                                          |                           |              |
| Nodes          | **                                          |                           |              |
|                |                                             |                           |              |

#### Company

On company level you can configure the default, can be override on user level

Log in as sysop user and goto company and select the company you intend to configure.

#### Company / Edit company

| Comp   | any           | * | Company       |                                |
|--------|---------------|---|---------------|--------------------------------|
| Collic | ses<br>Senter |   |               |                                |
| Call C | enter         |   | Newser        | Detetel AP                     |
| Langu  | lage          |   | Name:         | Datatal AD                     |
| Statis | tics          |   | Permit dive   | rsion to different destination |
| API    |               |   | erennic uiver | sion to unreferit destination  |
|        |               |   | Accessnumber: | [+46498253033 (System)]        |

#### User

On user level, goto user and select user, under tab phone and select accessnumber. This setting is overide all other accessnumber settings

| www.datatal.se | <u>User</u> / Edit us | er            |                      |   |
|----------------|-----------------------|---------------|----------------------|---|
| Index          |                       |               |                      |   |
| Messages       | User 🔺                | Phone         |                      |   |
| User           | Logon<br>Data         | rnone         |                      |   |
| Edit user 🕨    | Phone                 | Accessnumber: | Datatal Företag Test | • |
| Permissions    | Links<br>Voice mail   | Mobile:       |                      |   |
| Save           | Image                 | Fax nr:       |                      |   |
| Copy hot keys  |                       | Alt. tele:    |                      |   |
| Call Center    |                       | DCTN          |                      |   |
| Company        |                       | Potiv.        |                      |   |